## Fotolista till fotograf

Sök fram de som ska vara med på listan och markera dem.

Plagering klass

| Placeringsområde: BoUverksamhet HBG, Enhetsnamn: Allerums skola, Fr.o.m.: 2024-08-14, T.o.m.: 2024-08-14 🗠 Dölj urval |                    |             |                 |                   |                    |           |                             |                  |                |               |
|----------------------------------------------------------------------------------------------------|--------------------|-------------|-----------------|-------------------|--------------------|-----------|-----------------------------|------------------|----------------|---------------|
| ORGANISATION                                                                                                    |                    |             |                 |                   |                    |           |                             |                  |                |               |
| Placeringsområde Enhetsnamn Skolform                                                                                  |                    |             |                 |                   |                    |           |                             |                  |                |               |
| BoUverksamhet HBG v Allerums skola x v . Välj . v                                                                     |                    |             |                 |                   |                    |           |                             |                  |                |               |
| TID                                                                                                    |                    |             |                 |                   |                    |           |                             |                  |                |               |
| Period Fr.a.m. T.a.m.                                                                                                 |                    |             |                 |                   |                    |           |                             |                  |                |               |
| v 2024-08-14 2024-08-14                                                                                               |                    |             |                 |                   |                    |           |                             |                  |                |               |
| PLACERING                                                                                                    |                    |             |                 |                   |                    |           |                             |                  |                |               |
| Klass Arskurs fr.o.m Arskurs t.a.m Visa placeringar                                                                   |                    |             |                 |                   |                    |           |                             |                  |                |               |
| V -Valj- V -Valj- V Alla Med klass Utan klass                                                                         |                    |             |                 |                   |                    |           |                             |                  |                |               |
| ELEV                                                                                                    |                    |             |                 |                   |                    |           |                             |                  |                |               |
| Personnummer                                                                                                    |                    |             |                 |                   |                    |           |                             |                  |                |               |
|                                                                                                    |                    |             |                 |                   |                    |           |                             |                  |                |               |
|                                                                                                    |                    |             |                 |                   |                    |           |                             |                  |                |               |
| G SOK Lagg till rakhare                                                                                               |                    |             |                 |                   |                    |           |                             |                  |                |               |
| Antol electrological (desc. 470                                                                                       |                    |             |                 |                   |                    |           |                             |                  |                |               |
| Ancar placeringar wass. 179                                                                                           |                    |             |                 |                   |                    |           |                             |                  |                |               |
| + Lägg till Exportera X Ta bort Andra Skicka meddelande Hante                                                         | ra kontaktpersoner | Hantera val | Placera i grupp | Skapa placeringar | Skapa placeringser | bjudanden | Export för foto             | Rapporter        |                |               |
|                                                                                                    |                    |             |                 |                   |                    |           |                             |                  | ♥ Rensa filter | Inställningar |
| Personnummer Efternamn Förnamn Mellannamn                                                                             | Enhetsnamn         | Skolform    | Period          | Fr.o.m.           | T.o.m.             | Klass     | <ul> <li>Årskurs</li> </ul> | Tillhör skolform | Ändra          | Visa          |
| Filtrera Filtrera Filtrera                                                                                            | Filtrera           | Filtrera    | Filtrera        | Filtrera          | Filtrera           | Filtrera  | Filtrera                    | Filtrera         | Filtrera       | Filtrera      |
|                                                                                                    | Allerums skola     | Grundskola  | 24/25           | 2024-08-12        | 2025-06-05         | 1         |                             | 1                | Ändra          | Visa          |
|                                                                                                    | Allerums skola     | Grundskola  | 24/25           | 2024-08-12        | 2025-06-05         | 1         |                             | 1                | Ändra          | Visa          |

Välj Rapport

| 1.HBG Klasslista för fotograf        |  |  |  |  |  |  |  |
|--------------------------------------|--|--|--|--|--|--|--|
| Med vårdnadshavare                   |  |  |  |  |  |  |  |
| Visa rapport Designa rapport Kopiera |  |  |  |  |  |  |  |

Rapporten ser lite rörig ut med det påverkar inte slutresultatet

Välj nu att Spara som datafil

|          | Spara 🗸 🗐 🍺 🏔      |  |  |  |  |  |
|----------|--------------------|--|--|--|--|--|
| PDF      | Adobe PDF-fil      |  |  |  |  |  |
| DOC<br>W | Microsoft Word fil |  |  |  |  |  |
| XLS      | Microsoft Excelfil |  |  |  |  |  |
|          | Datafil            |  |  |  |  |  |

Filen landar där dina hämtade filer landar. Öppna filen och ändra rubrikerna.

Saknas kontaktuppgifter så kan det bero på en inställning på vårdnadshavaren. SE NÄSTA SIDA.

## Leta upp barnet som saknar kontaktuppgifter

Öppna

## Kontaktpersoner

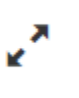

Välj en vårdnadshavare och klicka på Ändra

## Kontaktperson

Antal kontaktpersoner: 2 Antal personer utan kontaktpersoner: 0

| Läg        | g till för markerad | Exporter  | a 🗙 Ta  | a bort An  | dra                           |           |         |         |
|------------|---------------------|-----------|---------|------------|-------------------------------|-----------|---------|---------|
| $\bigcirc$ | Personnummer        | Efternamn | Förnamn | Mellannamn | Personnummer<br>kontaktperson | Efternamn | Förnamn | Mellann |
|            |                     |           |         |            |                               |           |         |         |
| $\bigcirc$ |                     |           |         |            |                               |           |         |         |
| 4          |                     |           |         |            |                               |           |         |         |

Bara de med Ja kommer med på listan.

Kontaktperson När du ändrar en växlingsknapp till Ja/Nej uppdateras personuppgiften direkt med motsvarande uppgifter o (i)Obligatoriska fält \* Personnummer Personnummer kontaktperson Tillåter uppdatering från folkbokföringen Ja Sekretessmarkerad Nej Skyddad folkbokföring Nej Avliden 📄 Nej E-post/telefon visas på utskrifter ) Ja Förnamn

Enbart kontakttypen Vårdnadshavare kommer med på listan.